# 模块五 信息展示技术

#### ——单元5.3 母版制作和使用

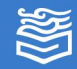

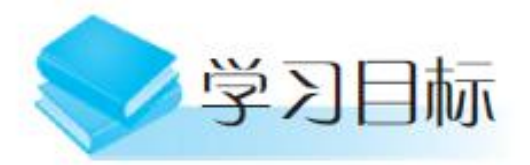

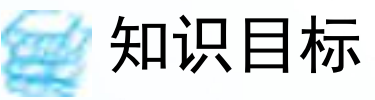

掌握演示文稿中元素的编辑及应用;
 掌握幻灯片切换和动画设计方法;
 掌握幻灯片母版设计方法;
 掌握幻灯片放映和导出方法。

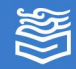

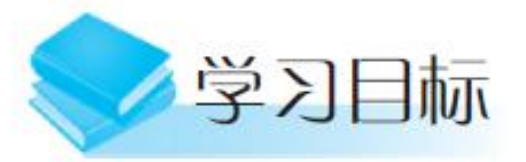

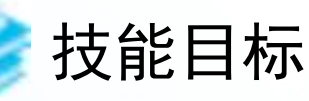

1. 能够合理布局页面元素; 2. 能够设置统一风格的演示文稿; 3. 能够按需设置放映方式。

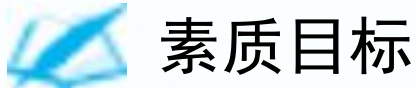

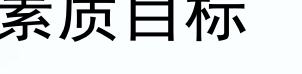

- 1. 提升学生独立思考能力;
- 2. 提升学生自主探究意识;
- 3. 提升学生审美情趣。

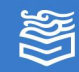

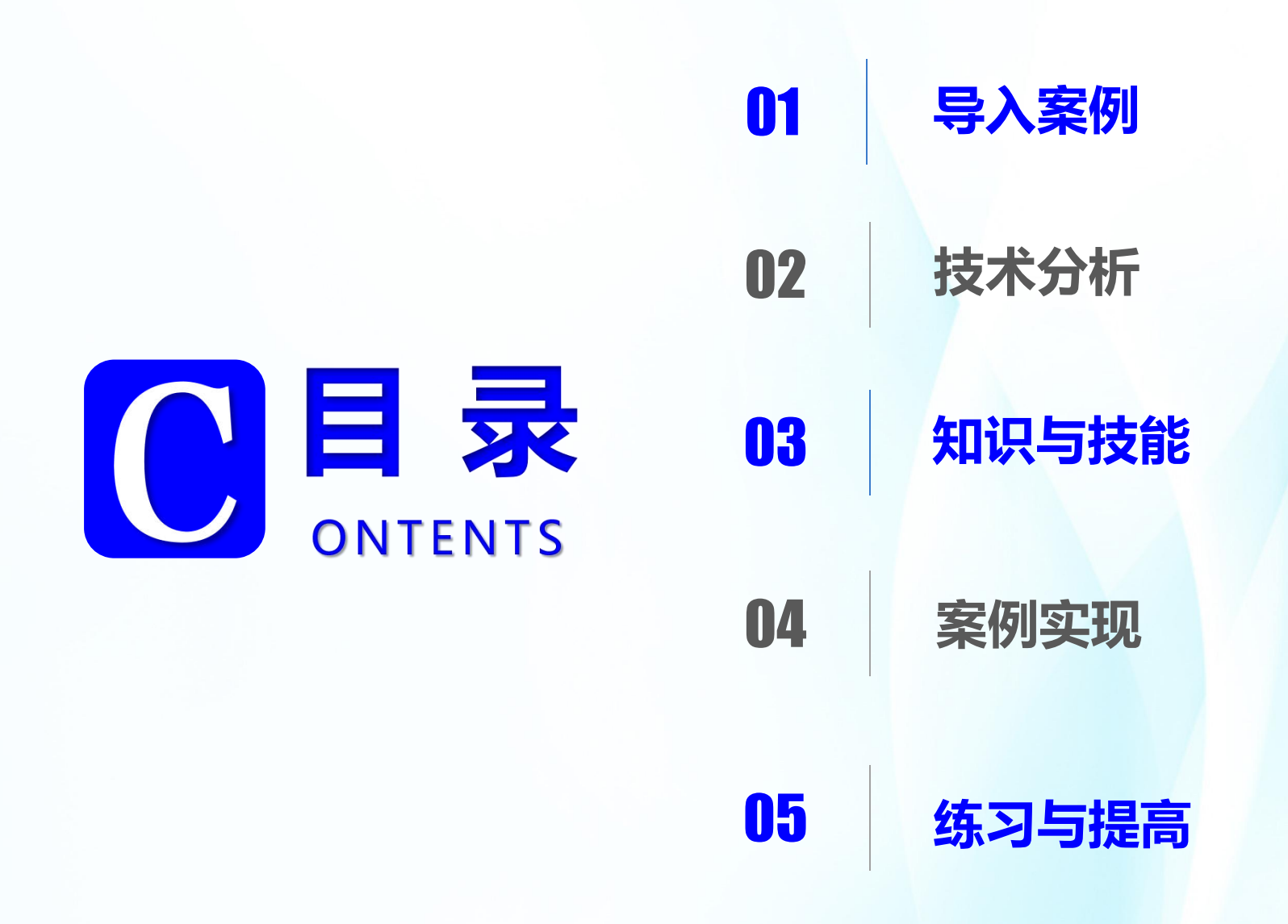

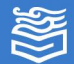

### 导入案例:XXX 公司年度工作汇报

近年来,国家大力促进中部地区崛起,鼓励支持 中部地区发展有竞争力的制造业和高新技术产业,一 大批高科技公司入驻郑州,吸引了大批有为青年。

公司工作节奏快,发展迅速,每月、每季度、每 年都要进行工作汇报,**为提升企业形象和企业价值认** 同,需要制作一份可重复使用的风格统一的工作汇报 演示文稿。

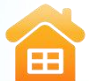

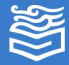

## 技术分析

为完成该演示文稿,首先要**了解**并收集能代表公司的 商标、企业形象、宣传标语或者代表色等,需要**了解**公司 工作汇报的一般流程,**了解**幻灯片母版的使用原理。

在演示文稿制作过程中,**涉及的技术要点主要有**:幻 灯片母版中占位符的创建与编辑;幻灯片主母版与子母版 编辑的区别。

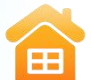

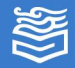

知识与技能

幻灯片中母版有三类,分别是**幻灯片母版、讲义母版** 和**备注母版**。其中,**幻灯片母版**是使用**最广泛**的一种。

单击"视图"选项卡,在"母版视图"功能组中即可 看到这三种母版。

| 日 ち・ 〇 项 = 演示文稿4 - PowerPoint                             |                  |                                                        |                          |                                          |                                                                                 |      |   |    |
|-----------------------------------------------------------|------------------|--------------------------------------------------------|--------------------------|------------------------------------------|---------------------------------------------------------------------------------|------|---|----|
| 文件 幻灯片母版 开始 插入                                            | 切换动画审阅视          | 3 ♀ 告诉我您想!                                             | 要做什么…                    |                                          |                                                                                 |      |   | 受罪 |
| <ul> <li>         ・・・・・・・・・・・・・・・・・・・・・・・・・・・・・</li></ul> | 20灯片母版 讲义母版 备注母版 | <ul> <li>□ 标尺</li> <li>□ 网格线</li> <li>□ 参考线</li> </ul> | 日本<br>最示比例<br>適加<br>窗口大小 | <ul> <li>一 灰度</li> <li>一 黑白模式</li> </ul> | 新建第四日<br>新建第四日日<br>日日日<br>日日日日<br>日日日日<br>日日日日<br>日日日日<br>日日日<br>日日<br>日日<br>日日 | 切换窗口 | æ |    |
| <b>漓示文稿视图</b>                                             | 母版视图             | 显示。                                                    | 显示比例                     | 颜色/灰度                                    | 窗口                                                                              |      | 宏 |    |
|                                                           |                  |                                                        |                          |                                          |                                                                                 |      |   |    |
|                                                           |                  |                                                        |                          |                                          |                                                                                 |      |   |    |
|                                                           |                  |                                                        |                          |                                          |                                                                                 |      |   |    |
|                                                           |                  |                                                        | <b><b> </b></b>          | 山図                                       |                                                                                 |      |   |    |

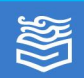

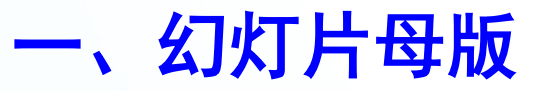

### 在"视图"选项卡"母版视图"选项组中单击"幻灯 片母版"按钮,打开幻灯片母版视图,如下图所示。

| ≑ ଭୂ ଓ -ଟ 🖫                                               | 演示文稿4 - PowerPoint                                                                                                    | 困 – ₽ ×  |
|-----------------------------------------------------------|----------------------------------------------------------------------------------------------------|----------|
| 文件 幻灯片母版 开始 插入 切换 动画                                      | 前週 视图 🖓 告诉我您想要做什么                                                                                                    | 登录 24 共享 |
| <ul> <li>         ・・・・・・・・・・・・・・・・・・・・・・・・・・・・・</li></ul> | ● 标尺     ●     ●     ●     ●     ●     ●     ●     ●     ●     ●     ●     ●     ●     ●     ●     ●     ●     ●     ●     ●     ●     ●     ●     ●     ●     ●     ●     ●     ●     ●     ●     ●     ●     ●     ●     ●     ●     ●     ●     ●     ●     ●     ●     ●     ●     ●     ●     ●     ●     ●     ●     ●     ●     ●     ●     ●     ●     ●     ●     ●     ●     ●     ●     ●     ●     ●     ●     ●     ●     ●     ●     ●     ●     ●     ●     ●     ●     ●     ●     ●     ●     ●     ●     ●     ●     ●     ●     ●     ●     ●     ●     ●     ●     ●     ●     ●     ●     ●     ●     ●     ●     ●     ●     ●     ●     ●     ●     ●     ●     ●     ●     ●     ●     ●     ●     ●     ●     ●     ●     ●     ●     ●     ●     ●     ●     ●     ●     ●     ●     ●     ●     ●     ●     ● | *        |
|                                                           | 单击此处编辑母版标题样式<br>•编辑母版文本样式<br>•第二级<br>•第三级<br>•第三级<br>•第五级                                                                                                    |          |
|                                                           | 2021/8/17 页测                                                                                                    | *        |
| (1) (1) (1) (1) (1) (1) (1) (1) (1) (1)                   | 四 品 間 二                                                                                                    | + 74% 🖂  |
|                                                           | T 49 10 CU                                                                                                    | <u> </u> |

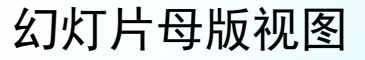

高等教育出版社

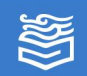

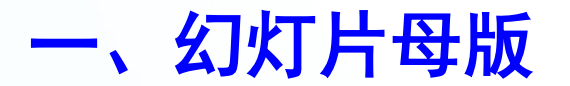

幻灯片

主母版

#### 幻灯片主母版和幻灯片子母版

首片为幻灯片主母版,可控制所有幻灯片的外观。主母版中添加的内容会在所有幻灯片中统一显示,能实现一改全改效果。
 幻灯片中相同的内容,比如标题、logo、导航、修饰元素等最好在主母版中编辑。
 主母版中的元素只能在主母版中编辑。

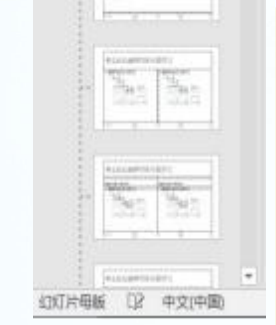

幻灯片母板

演示文稿视图

- Andrew

除首片以外的都是子母版。它们分别对应标题版式、标题和内容版式等。
 每个子母版的文本占位符、背景、图片、颜色、位置等格式只影响相应版式的幻灯片。

高等教育出版社

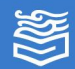

幻灯片

子母版

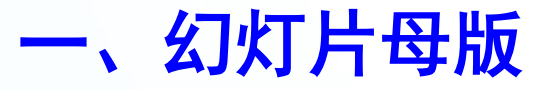

幻灯片母版也可以直接应用自带或联机主题。如果 演示文稿**需要应用多个主题**,则演示文稿**必须包含多个** 幻灯片母版,如下图所示,这两个幻灯片母版可以各自 拥有一组不同版式的主题。

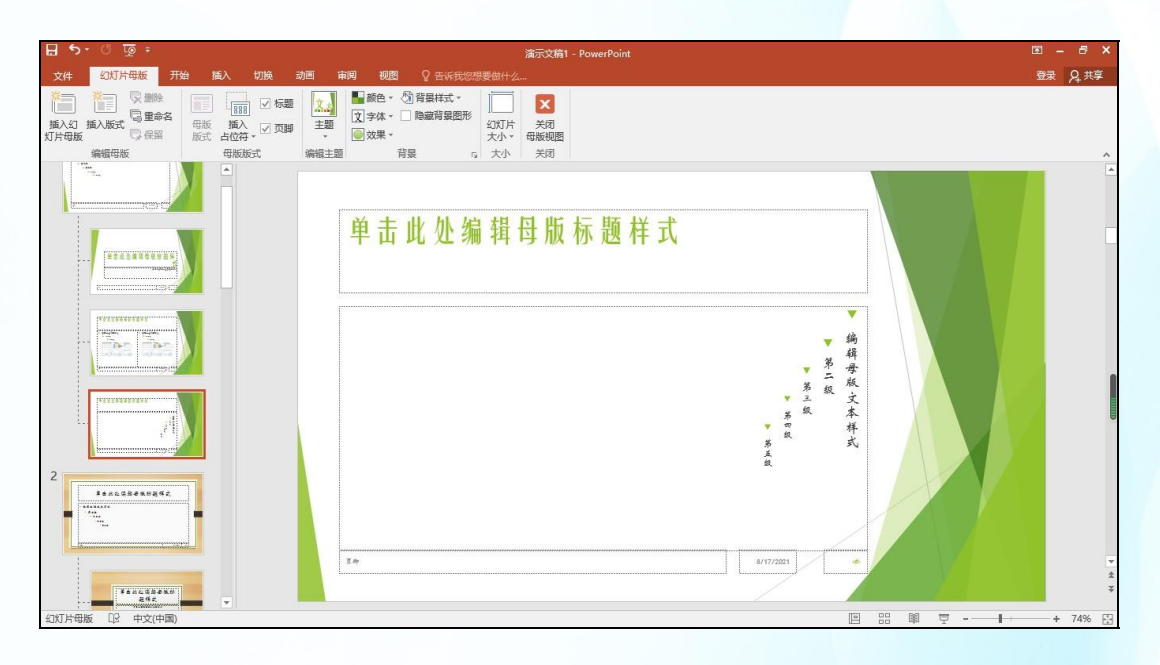

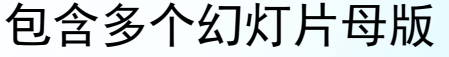

高等教育出版社

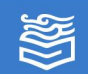

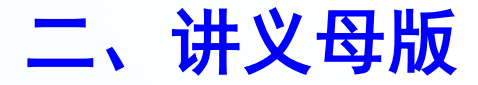

**讲义母版主要用于格式化讲义。**打开讲义母版如下 图所示。在讲义母版中**可以进行页面设置**,如调整讲义方 向、每页幻灯片数量、主题和背景等,还可以显示或隐藏 4 个占位符:页眉、日期、页脚、页码。

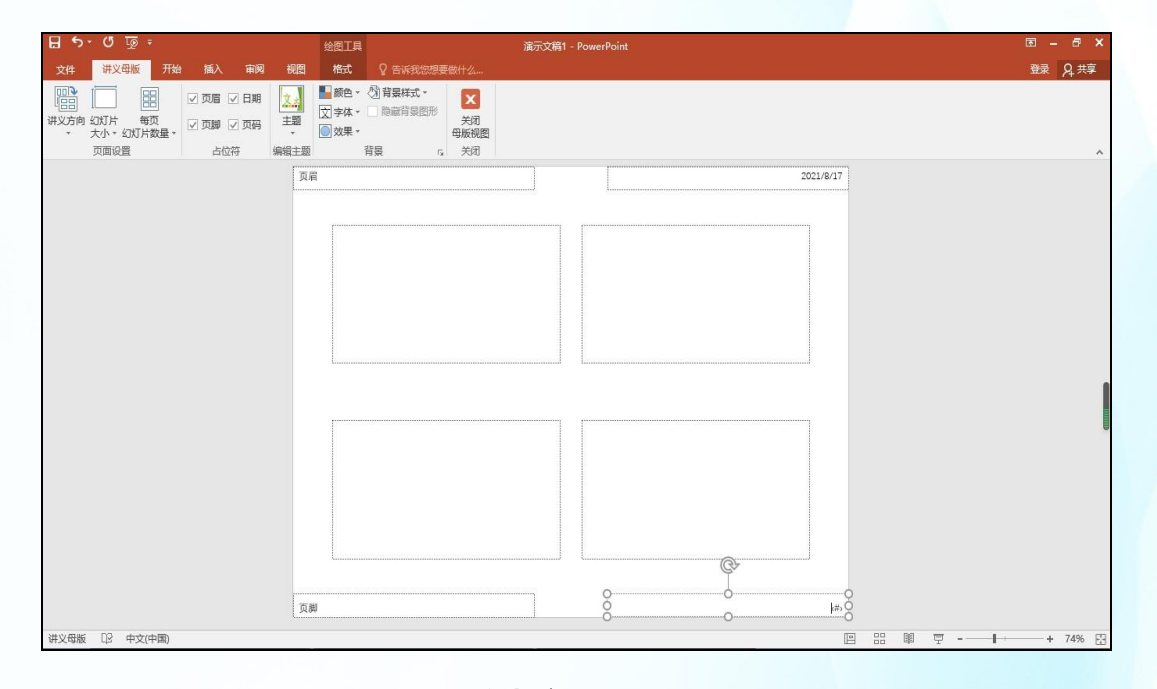

讲义母版

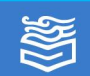

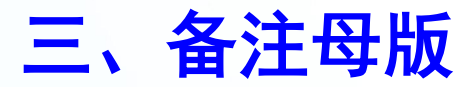

备注母版用于格式化演讲者备注页面。打开备注母版视图,如下图所示。在备注母版视图中可以控制 6 个 占位符:页眉、日期、幻灯片图像、正文、页脚、页码。

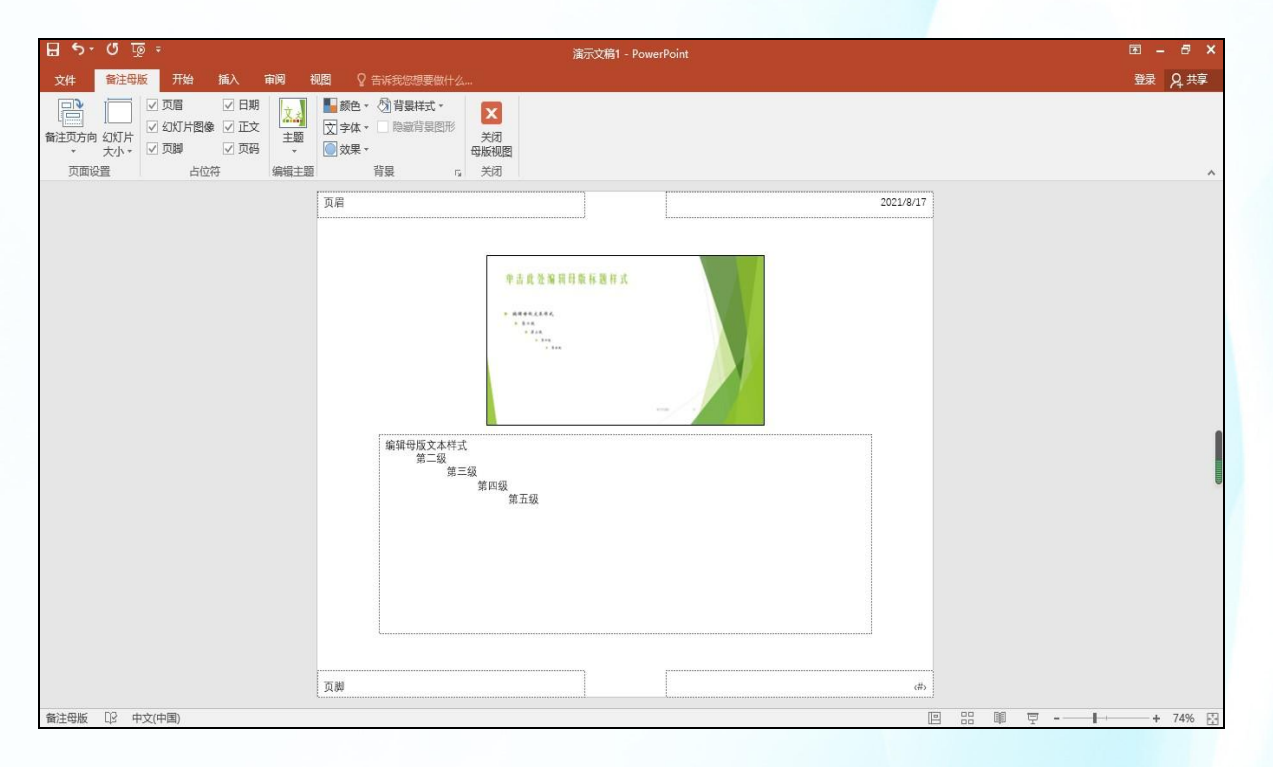

备注母版

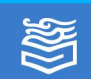

#### 四、保存自定义母版

如果用户对于软件自带主题不满意,还**可以自行创建** 自定义母版,并将自定义母版保存为扩展名为 potx 的模 板文件。在新创建演示文稿的时候就可以应用保存的模板。 母版保存如下图所示。

| <ul> <li>▶ 日存为</li> <li>● ● ● ● ● ● ● ● ● ● ● ● ● ● ● ● ● ● ●</li></ul>                                                                                                    | ▼ 47 援索 自定义 Office 模板 ♪ Ⅲ ▼ ④              | 信息                                | 新建                                    |
|----------------------------------------------------------------------------------------------------|--------------------------------------------|-----------------------------------|---------------------------------------|
| <ul> <li>● 勝讯视频</li> <li>● 图片</li> <li>● 図片</li> <li>● 文档</li> <li>● 通示文稿2.potx</li> <li>● 音乐</li> <li>● 音乐</li> <li>● 计算机</li> <li>● 本地磁盘(C)</li> <li>● 系体会(C)</li> </ul> | 修改日期 类型<br>2021/8/17 15:47 Microsoft Power | 新羅<br>打开<br>長存<br>月存为<br>打印<br>共享 | · 搜索联机模板和主题                           |
| 文件名(N): 演示文稿3]potx<br>保存类型(T): PowerPoint 模板 (*.potx)                                                                                                    | · · · · · · · · · · · · · · · · · · ·      | 导出<br>关闭                          | · · · · · · · · · · · · · · · · · · · |
| 作者: yp<br>④ 隐藏文件夹                                                                                                    | 标记: 添加标记<br>工具(L) ▼ 保存(S) 取消               | 帐户                                |                                       |

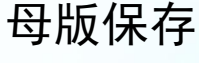

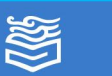

FR

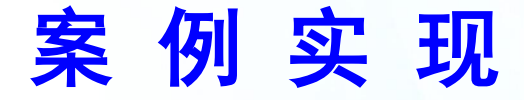

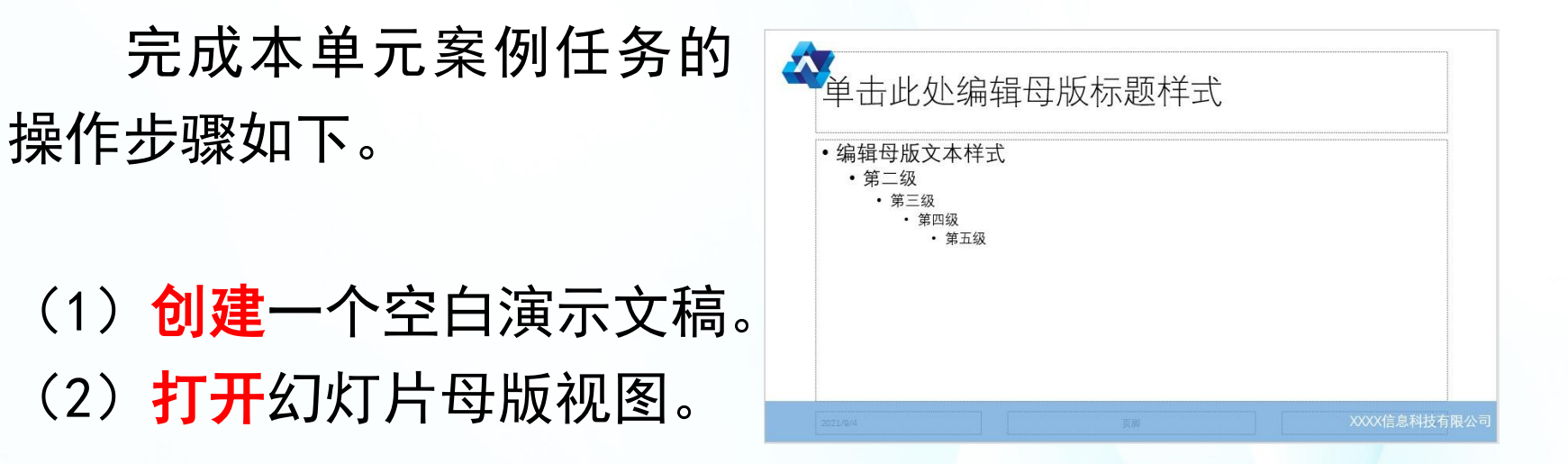

设置效果

(3) 单击幻灯片主母版,在右侧幻灯片编辑区,插入公司 logo 图片,调节位置于左上角。接下来,在该片下方插入矩形,填充蓝色,无轮廓,透明度 30%,添加文字 "××××信息科技有限公司",设置右对齐,设置效果 如右上图所示。

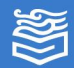

#### 完成本单元案例任务的操作步骤如下。

(4) 在主母版右下角**添加 5 个三角形装饰。2 个大三角** 形填充蓝色,无轮廓,透明度25%,调节位置和叠放次序。 调整另外 3 个小三角形颜色、大小和旋转方向和位置, 添加装饰效果如下图所示。

| ~ | 单击山                                                | 北处编辑母                                                          | 日版标题样式 |            |        |
|---|----------------------------------------------------|----------------------------------------------------------------|--------|------------|--------|
|   | <ul> <li>・编辑母)</li> <li>・第二</li> <li>・第</li> </ul> | 版文本样式<br><sub>三级</sub><br>・ <sup>第四级</sup><br>・ <sup>第五级</sup> |        |            | $\neg$ |
|   |                                                    |                                                                |        | XXXX信息科技有I | 艮公司    |

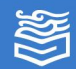

完成本单元案例任务的操作步骤如下。

(5)单击标题幻灯片,将其中主标题文字改写为
"××××年度工作汇报",调整文字黑体,蓝色,60
号,加粗,加阴影。改写副标题文字为"汇报人:
×××",设置其样式为蓝色,24 号,加阴影。效果如

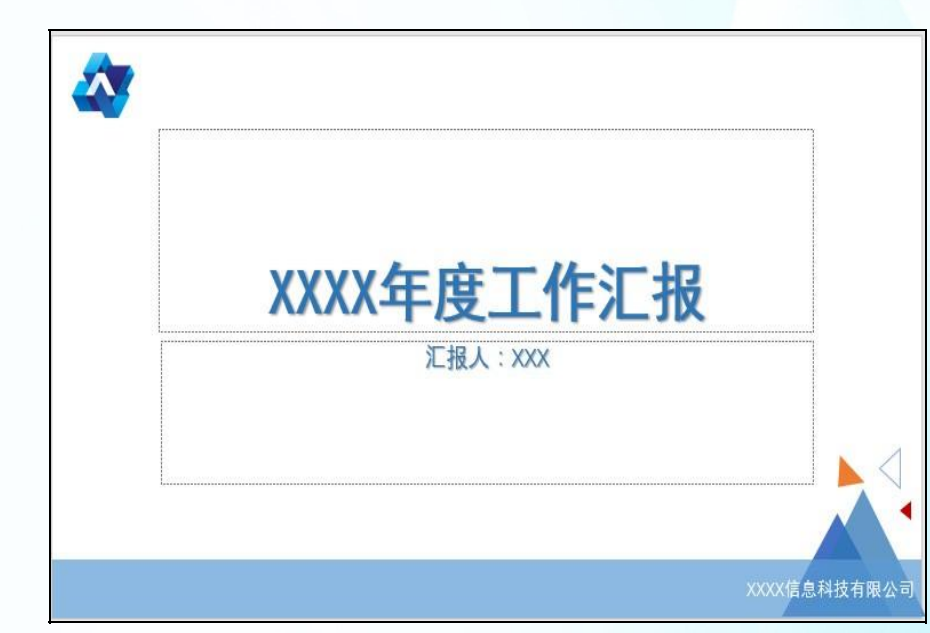

高等教育出版社

下图所示。

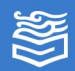

#### 完成本单元案例任务的操作步骤如下。

(6) 在 "幻灯片母版"选项卡的"背景"选项组中,单击"背景样式"→"设置背景格式",在打开的"设置背景格式",在打开的"设置背景格式"窗格中,勾选"图片或纹理填充",单击"文件",在打开的"插入图片"对话框中,选择作为背景的图片文件,设置透明度为 72%。

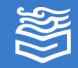

完成本单元案例任务的操作步骤如下。

(7) 在本片 logo 图片的右侧添加公司口号"畅想未来",并添加渐变线条装饰。字号 28,艺术字型;线条 粗细 4.5 磅,三色线性渐变,端点处透明度为 0%。效果 如下图所示。

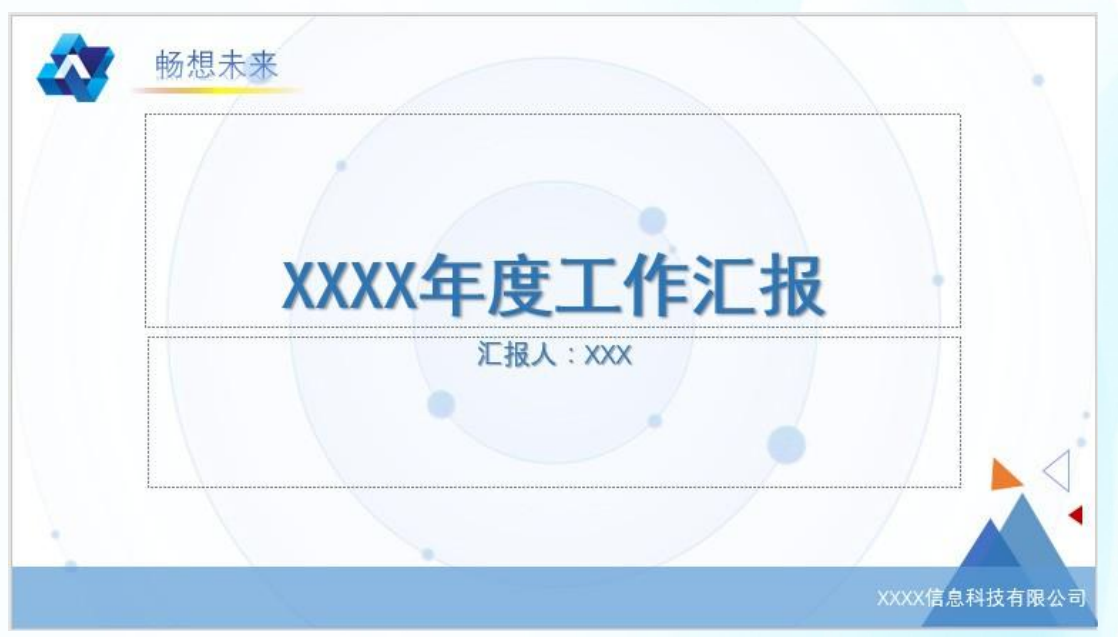

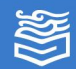

#### 完成本单元案例任务的操作步骤如下。

(8) 选择空白版式幻灯片母版,复制一份,删除标题文本占位符。插入 3 个平行四边形形状,调节其颜色、大小和位置及对齐方式,中间形状添加文本"目录"。目录 幻灯片母版效果如下图所示。

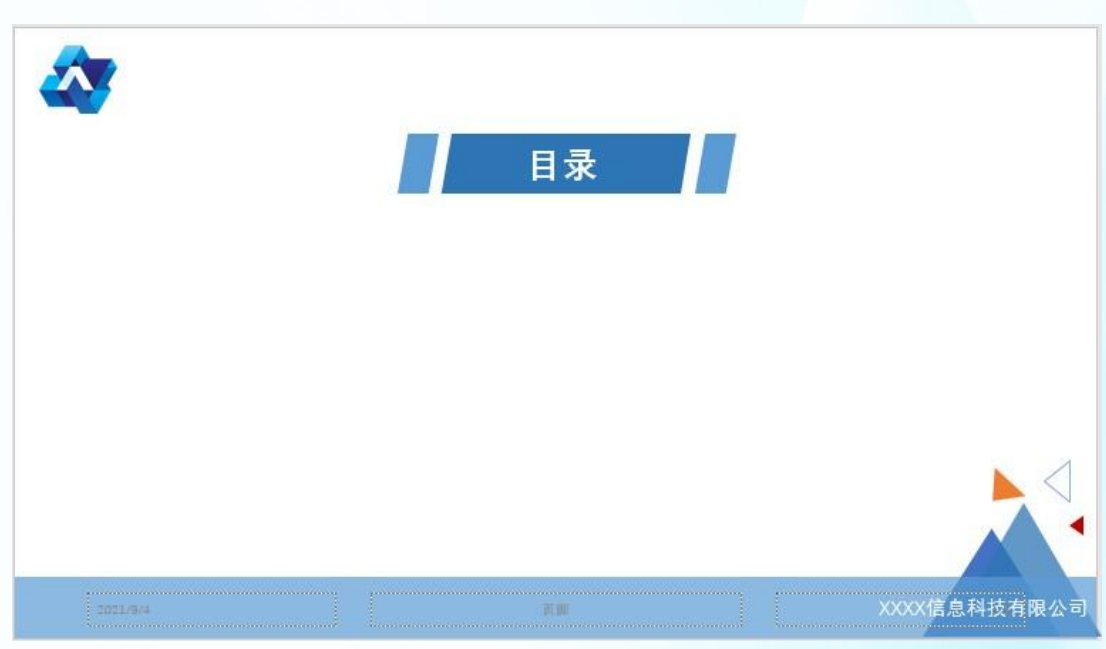

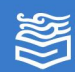

完成本单元案例任务的操作步骤如下。

(9) 添加四个正圆形,调节它们的大小,填充蓝色、轮 廓浅蓝色、顶端对齐、横向分布。插入内容占位符,分别 填写 01—04 编号,设置白色、倾斜、阴影、24 号,调 整位置。继续添加内容占位符,分别添加目录文字如下图 所示,设置顶端对齐,横向分布。

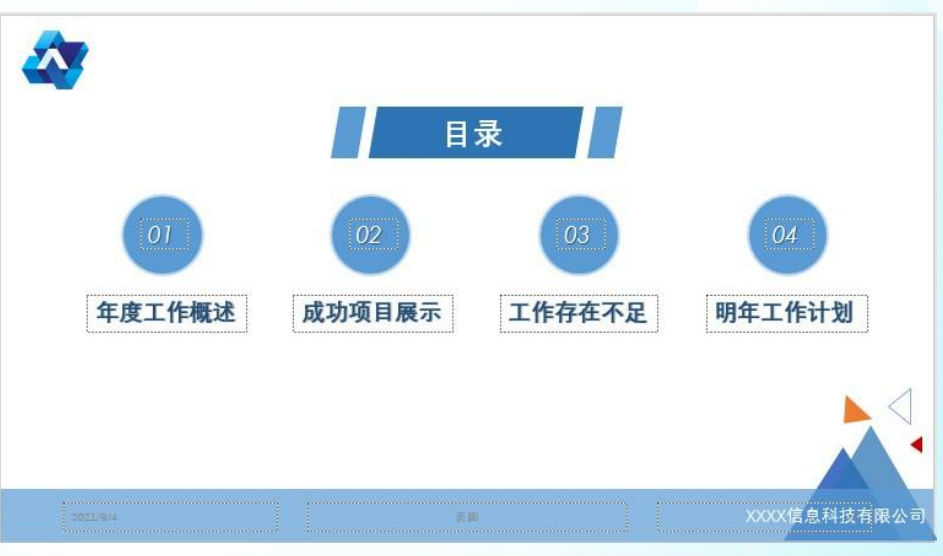

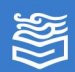

完成本单元案例任务的操作步骤如下。

(10) 选择"节标题版式"母版,勾选"隐藏背景图形" 复选框,修改主副标题文本分别为"年度工作概述"与 "PART-01",均设置为右对齐。插入建筑图片,左下角 对齐幻灯片。复制主母版下方的蓝色矩形条,设置完成的 节标题幻灯片母版效果如下图所示。

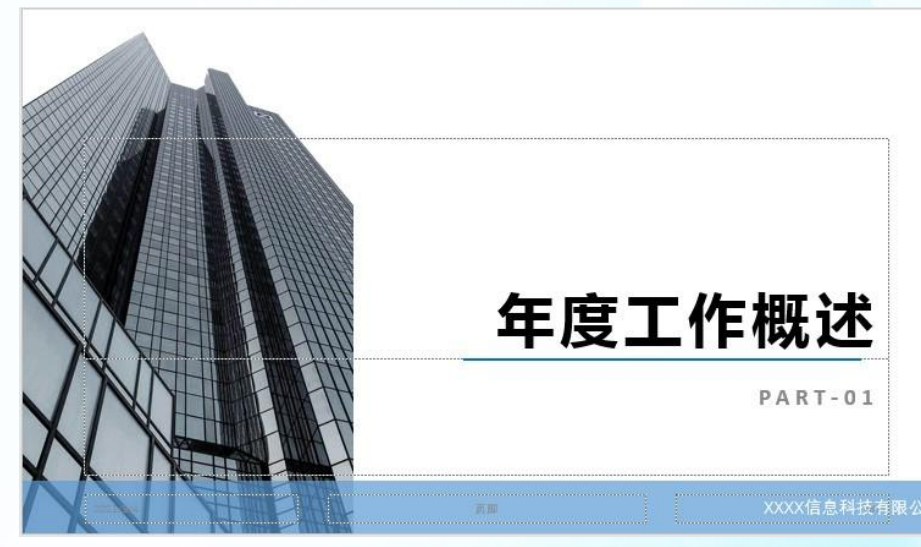

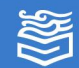

#### 完成本单元案例任务的操作步骤如下。

(11)添加结束幻灯片。复制一份空白幻灯片母版。勾选 "隐藏背景图形"复选框,将其变成一张空白的幻灯片, 在中央添加与幻灯片等宽的蓝色矩形,取消轮廓。勾选 "标题"复选框,调整文字为"欢迎指正",设置文字白 色、黑体、加粗阴影,调整位置,使其与矩形居中对齐。

(12) 复制主母版中的 logo 图片和标题幻灯片母版中的 公司口号,添加公司名称文本,适当调整三者位置关系。

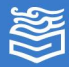

#### 完成本单元案例任务的操作步骤如下。

### (13)最后在母版中**添加三角形装饰图形**,设置其无填充, 适当调节轮廓颜色和大小,合理调整位置关系,**效果如下** 图所示。\_\_\_\_\_

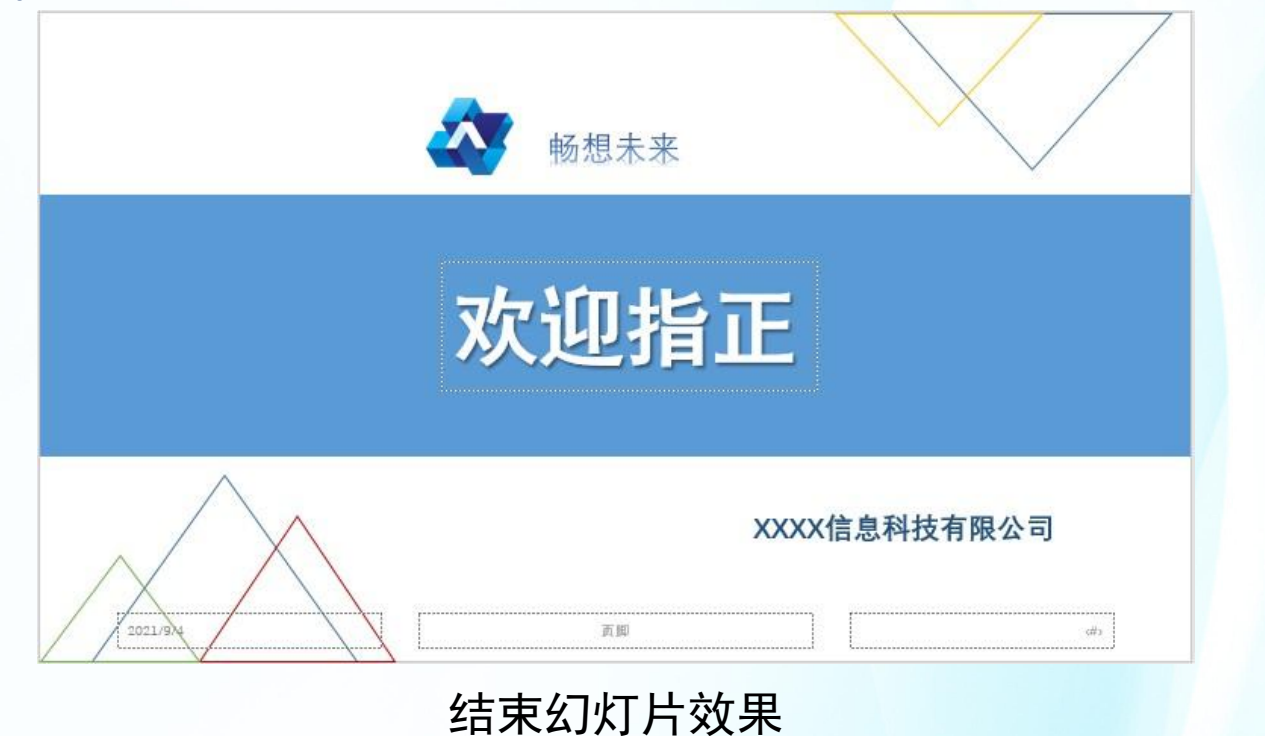

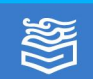

#### 完成本单元案例任务的操作步骤如下。

(14) 关闭"幻灯片母版"视图,回到幻灯片编辑状态。 单击"开始"选项卡"幻灯片"组的"新建幻灯片"下拉 按钮,在下拉列表中选择相应的版式,即可快速创建风格 统一的幻灯片,如下图所示。在普通视图下更改可编辑部 分,在幻灯片母版视图中更改共用部分。

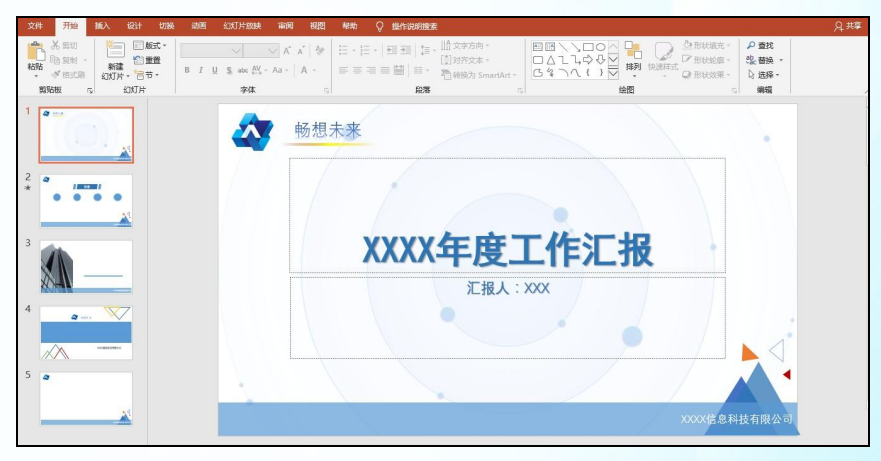

#### 快速创建风格统一的幻灯片

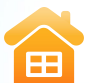

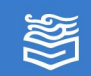

练习与提高

为深入实施创新驱动发展战略,培养创新创业生力军, 激发大学生的创造力,推进中国"互联网+"大学生创新 创业大赛的深入发展,在大赛路演的准备过程中,需要设 计制作演示文稿。

为提高学校各个参赛团队制作演示文稿的效率,**请根 据路演汇报内容要求设计一套演示文稿模板,**提供给各个 团队使用。

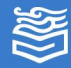

### 练习与提高

演示文稿模板内容要求如下:

(1) **幻灯片设计内容需要包括**:行业背景、产品分析、市 场规模和项目展望等。根据提供的素材,认真分析,抽出 公有内容部分。

(2)**为幻灯片设计母版**,合理分配幻灯片**共有元素**和某些 版式**独有元素**。合理使用多种类型的<mark>占位符</mark>,科学规划布 局,色彩搭配得当,方便套用。

(3) 设计至少两套自定义配色方案,满足多方面设计需求。

(4) 最终文件保存为模板文件。

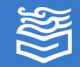

ΞŦ

# 谢

谢!

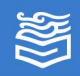